## NUS Online Application User Guide – Corporate Sponsored Participant

- 1. Go to NUS Online Application Portal : <u>https://myapplications.nus.edu.sg</u>
- 2. Select your identity: Corporate Sponsored Staff
- 3. Select the option Short Course/Modular Course

| National of Singa                                                                                                    | US<br>University<br>pore                                                                                                    |
|----------------------------------------------------------------------------------------------------|----------------------------------------------------------------------------------------------------|
| Welcome to NUS Online Application Portal!                                                                                                    |                                                                                                    |
| This is property of NUS and for authorised users only. You should only be ac<br>Users of this system will have all of their activities on this system monitored an<br>consents to such monitoring and you are advised that is such monitoring disc<br>system, we will report such activity to the relevant authorities or take suc<br>circumstances. | cessing or using this system if you have a legitimate need to do so.<br>nd recorded by our IT personnel. Anyone using this system expressly<br>loses to us activity that we consider to criminal or a misuse of our IT<br>h necessary legal action against you as may be warranted in the |
| Click here for Instructions.                                                                                                    |                                                                                                    |
| Please identify yourself: I am Corporate Sponsored Staff                                                                                                    | •                                                                                                    |
| Short Course / Modular Course                                                                                                    |                                                                                                    |
| Applying for<br>Corporate-sponsored Staff<br>(Authorized Personnel Only) Continue my corporate<br>registration                                                                                                    |                                                                                                    |
| Do you have questions or need assistance?                                                                                                    |                                                                                                    |

If you are the **HR/Training & Development Manager** of your organization, please select **Apply for Corporate-sponsored Staff.** 

If you are an individual requiring direct billing to your organization, please select **Continue my corporate registration.** 

- 4. Click on Browse Academic Courses/Short Courses
- 5. Select Short Course
- 6. Type the Course Title & Click on Browse Courses OR
- 7. Click on More Filters, Select FoL Dean's Office for By Faculty and Click Browse Courses

| NUS<br>National University<br>of Singapore                                                                                                    | Online Application                                                   | n Portal |
|----------------------------------------------------------------------------------------------------|----------------------------------------------------------------------|----------|
| Welcome to NUS Online Ap                                                                                                    | oplication Portal!                                                   |          |
| > Click here for Instructions.                                                                                                    |                                                                      |          |
| Already applied?                                                                                                    |                                                                      | 7        |
| Check App                                                                                                    | lication Status                                                      |          |
| Get Started Now?<br>Browse Academic (<br>Search for Academic Courses/Shot<br>Short Course<br>Introduction to Singapore Competiti<br>VMore Filters | Courses/Short Courses ort Courses that suit your interests/go on Law | Dals     |
|                                                                                                    |                                                                      |          |
| Fol Dearrs Office                                                                                                    |                                                                      |          |
| SSG Sponsored?                                                                                                    | ~                                                                    | ·        |
| Class Start Date From                                                                                                    |                                                                      | ]        |
| Class Start Date To                                                                                                    | t                                                                    | 1        |
| Browse Courses                                                                                                    |                                                                      |          |

8. Add to Cart the course you wish to apply. You can add up to five courses in the Cart.

| Browse Courses  | Checkout 👿                 |            |                                                                    |         |                     |                  |               |
|-----------------|----------------------------|------------|--------------------------------------------------------------------|---------|---------------------|------------------|---------------|
| Course Category | Faculty/ Department / Unit | SSG Funded | Modules/ Courses                                                   | Details | Registration Status | Class Start Date | Add to Cart   |
| Short Course    | FoL Dean's Office          | Non SSG    | Introduction to Singapore Competition Law (Synchronous e-Learning) |         | Open                | 19-SEP-2022      | Add to Cart 🦖 |

- 9. Checkout the item(s) you have added to cart.
- **10.** To proceed with your application, **login** to your existing account, or **register a new account**. Register with your official name as it appears on your NRIC/FIN/Passport.

| IS and for authorised use | rs only                                                  |
|---------------------------|----------------------------------------------------------|
| Portal User Account       |                                                          |
|                           |                                                          |
|                           |                                                          |
| Login                     |                                                          |
| got Password?             |                                                          |
| lock My Account           |                                                          |
|                           | Portal User Account Login rgot Password? lock My Account |

- **11.** Fill out all the required information for fields **1 to 10** (including your employer's details). If you have a HR/Finance contact who will be handling your payment, please drop us an email.
  - Save and Proceed
  - Submit Application

| Singapore     Online Applic     | ation Portal                                                |                                                                            |                                         |
|---------------------------------|-------------------------------------------------------------|----------------------------------------------------------------------------|-----------------------------------------|
| Course Requirements/ Checklist  | 2<br>Personal Particulars                                   | Other Details & Declarations                                               | Confirmation                            |
| Application Number : L000003007 |                                                             |                                                                            | Save and Proceed                        |
| Course Requirements/Checklist   | to the best of my knowledge. I understand that an inaccurat | ely completed application or failure to provide relevant information/docur | nent may render my application invalid. |

**12.** A pop-up message will appear when your application is successfully submitted. You will also receive an email acknowledgement with an **application number** within 24 hours. Please quote your application number when making enquiries.

| Message     | e.      |          |      |        |  |
|-------------|---------|----------|------|--------|--|
| Application | n Succe | essfully | Subm | itted. |  |
|             |         |          | 5K   | 1      |  |